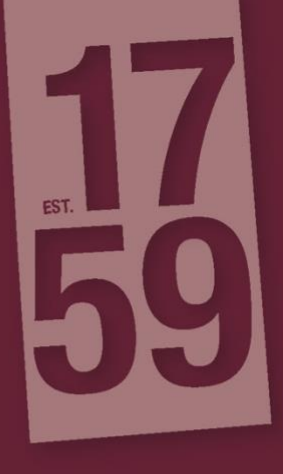

# PLATAFORMA COLIBRI / ZOOM

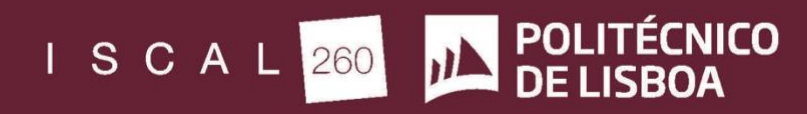

INSTITUTO SUPERIOR DE CONTABILIDADE E ADMINISTRAÇÃO DE LISBOA IPL | POLITÉCNICO DE LISBOA

# 1. INTRODUÇÃO

A plataforma Colibri (<u>https://videoconf-colibri.zoom.us</u>), cuja responsabilidade é da FCCN – Computação Científica Nacional tem como base videoconferência Zoom.

Esta plataforma suporta até 300 participantes em cada aula/sessão, sendo compatível com os os mais diversos sistemas operativos (Windows, MacOS, Android, iOS).

O sistema tem como principais características a existência de "chat" para troca de mensagens instantâneas durante as aulas, possibilidade de partilha de ecrã permitindo que sejam partilhados todo o tipo de ficheiros.

Esta guia destina a auxiliar, através de um conjunto instruções básicas, o processo de agendamento de uma aula através da plataforma Colibri/Zoom.

### 1.1. COMO AGENDAR UMA AULA

O processo de agendamento de uma aula será subdividido em duas partes, autenticação e agendamento.

### 1.1.1. AUTENTICAÇÃO

Para agendar uma aula deverá fazer *login* na plataforma Colibri, contudo deve ter em atenção que o *login* só é necessário por parte do docente.

Assim, sugere-se que sejam seguidos os seguintes passos:

- Aceder a <u>https://videoconf-colibri.zoom.us/</u> e selecionar a opção "Admin" que se encontra no fundo da página (na lista de *links* intitulada de "A plataforma zoom").

- Ao efetuar o passo anterior será redirecionado para um ecrã de Autenticação Federada (conforme Figura 1), onde deverá selecionar "Instituto Politécnico de Lisboa" e seguidamente selecionar "entrar".

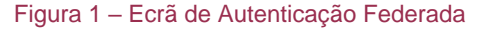

|                |                                                                                                    |   | PT -   |
|----------------|----------------------------------------------------------------------------------------------------|---|--------|
|                | Autenticação Federada                                                                                                    |   |        |
| T              | Uma chave única para todos os serviços                                                                                          |   |        |
| Indique a inst | tuição a que pertence:                                                                                                    |   |        |
|                |                                                                                                    |   |        |
| -              |                                                                                                    |   |        |
| Instituto Pol  | lécnico de Lisboa                                                                                                    | • | Entrar |
| Instituto Pol  | técnico de Lisboa<br>1 sua institução para esta sessão.                                                                         | · | Entrar |
| Instituto Pol  | técnico de Lisboa<br>sua instituição para esta sessão.<br>sua instituição permanentemente e seja redirecionado automaticamente. | • | Entrar |

- Após o passo anterior deverá ser redirecionado para um ecrã do IPLNET (conforme Figura 2), onde deverá efetuar o *login* com o nome de utilizador e *password* que utiliza para aceder ao email institucional.

Figura 2 – Ecrã de Autenticação IPLNET

| English   Portugués                                                                                                    |  |  |  |  |  |
|----------------------------------------------------------------------------------------------------|--|--|--|--|--|
| Introduza o seu nome de utilizador e senha                                                                                                    |  |  |  |  |  |
| Foi pedida a sua autenticação por um serviço. Por favor, introduza o seu nome de utilizador e senha nos campos seguintes.                                                                                                    |  |  |  |  |  |
| Nome de utilizador         Entrar           Senha         Entrar                                                                                                    |  |  |  |  |  |
| Não me lembro da minha senha                                                                                                    |  |  |  |  |  |
| Sem o seu nome de utilizador e senha não se pode autenticar para acesso ao serviço. Para obter ajuda, consulte o seu serviço de apoio ao utilizador.                                                                                                    |  |  |  |  |  |
| Este sistema realiza exclusivamente a função de validação das condições e credenciais de acesso a serviços de rede dos utilizadores do Instituto<br>Politécnico de Lisboa (IPL). O IPL não tem à data qualquer compromisso por parte dos fornecedores de serviços (Office365 e outros) acerca do<br>tratamento de dados realizado pelos mesmos pelo que se recomenda a leitura da política de tratamento de dados de cada serviço que utilize. |  |  |  |  |  |

- Seguidamente é necessário efetuar a aceitação do pedido de autorização para transmitir os seus dados de autenticação para a FCCN.

Terminado este processo de autenticação é possível avançar para o agendamento de uma aula. Importa ainda referir que este processo anterior apenas é feito na primeira vez que se acede à plataforma.

# 1.1.1.2. AGENDAMENTO

Com o intuito de agendar uma aula sugere-se que seja seguidos os seguintes passos:

 Selecionar no menu à esquerda a opção "Reuniões" e seguidamente a opção "Agendar uma nova reunião".

- No campo "Tópico" deve ser dada uma denominação à aula, sendo que se sugere que a mesma contenha o nome da UC e da turma a que se destina.

- Posteriormente deve ser definido o dia, hora e duração da aula (a data está no formato mm/dd/aaaa). Caso a aula se repita semanalmente pode ser selecionada a opção "Reunião Recorrente".

 No que concerne às características da aula sugere-se o seguinte: não ativar a senha da reunião; selecionar a opção "ambos" relativamente ao áudio; nas opções da reunião selecionar "Habilitar entrada antes do anfitrião" e "Desativar o som dos participantes após a entrada".

Nota: caso pretendam que a aula fique gravada por defeito e arquivada no vosso computador, devem selecionar também a opção "Gravar a reunião automaticamente no computador local".

- Por último devem fazer "Salvar".

Após a seleção da opção "salvar" serão redirecionados para um ecrã em que consta o resumo da aula agendada, conforme Figura 3.

| ← → C ☆ 🔒 video                                                                                                    | ⊶ Q ☆ 😇 🗊 🥬                                                              |                                                                                                    |                                          |
|----------------------------------------------------------------------------------------------------|--------------------------------------------------------------------------|----------------------------------------------------------------------------------------------------|------------------------------------------|
| Colibrii Reuniões - Minhas                                                                                                    | Como utilizar • Sobre 👌 Downloads Idioma • Sair                          |                                                                                                    |                                          |
| Perfil                                                                                                    | Minhas Reuniões 👂 Gerenciar "Minha Reunião                               |                                                                                                    |                                          |
| Execute<br>Weinn<br>Conseques<br>Confegencies<br>Petri de Conta<br>Relations<br>Participa de Tentamente Aurition<br>Technica en Voleo<br>Bare de Confesciences | Tópico                                                                   | Minha Reunido                                                                                                    | Iniciar esta Resurido                    |
|                                                                                                    | Honirio                                                                  | 17 mar 2000 19:00 Lidous<br>Addicioner a 🔟 Cougle Agenda ( ) 👔 Cutical Agenda ( ) icol                                                                                                    |                                          |
|                                                                                                    | ID da Reunião                                                            | 385 018-719                                                                                                    |                                          |
|                                                                                                    | Senha da reunião                                                         | × Solicitar senha da reunido                                                                                                    |                                          |
|                                                                                                    | Incluir URL:                                                             | https://ideocom/-colibri.zoom.us/38508719                                                                                                    | Copiar o convite                         |
|                                                                                                    | Video                                                                    | Antrolao Lipolo<br>Partojaunte Deslipolo                                                                                                    |                                          |
|                                                                                                    | Audio                                                                    | Teletrone e Audo do Computador<br>Marcar de Portugal                                                                                                    |                                          |
|                                                                                                    | Opples de reunião                                                        | <ul> <li>Hubilitar vertrala avtes do avfetido</li> <li>Desativar o son dos participantes após a entrada. (3)</li> <li>Hubilitar sala de espera</li> <li>Somente unada ina autenticados podem ingressar</li> <li>Gravar a munido automáticamente no computador local</li> </ul> |                                          |
|                                                                                                    | Excluír esta Reunião<br>Desaja convidar participantes com permissão some | Subur come um modele de reunito<br>e de chantingée es traventé a nume para de 13.000 partitiparent Commer esta reunita en um nativar                                                                                                    | Editar esta Reunião Iniciar esta Reunião |

Figura 3 – Ecrã de resumo da aula

- Na caixa indicada a vermelho consta o *link* para a aula que deve ser disponibilizado aos estudantes e que ao ser selecionado remete de imediato para a mesma.

- Para dar início à aula deve ser selecionada a opção "Iniciar esta reunião" disponível no botão azul existente no campo inferior esquerdo do ecrã.

- A seleção de "iniciar a reunião" despoletará uma caixa de dialogo em que é solicitada autorização para aceder à página zoom.us.app devendo a mesmo ser autorizada. Na primeira vez que for efetuado este passo poderá demorar algum tempo e poderá ser-lhe solicitada a instalação da aplicação Zoom, devendo neste caso proceder à instalação.

- Após a entrada da aplicação surgirá, em principio, uma caixa de dialogo semelhante à que consta da Figura 4 e na qual deve efetuar o teste de microfone e alto-falantes e seguidamente selecionar "Ingressar em audioconferência por computador".

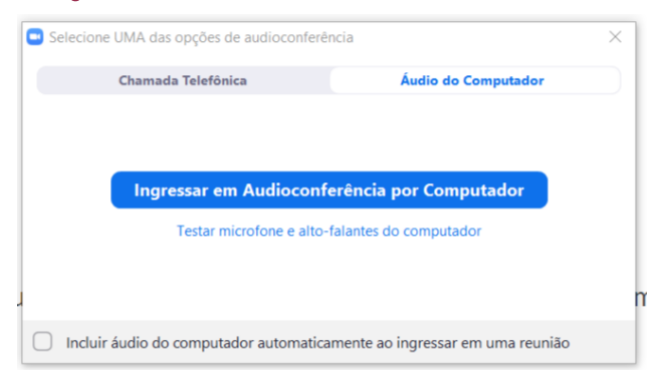

Figura 4 – Teste de som e início da audioconferência

Tendo terminado todo este processo de configuração, a aula ficará ativa e surgirá um ecrã semelhante ao que consta da Figura 5.

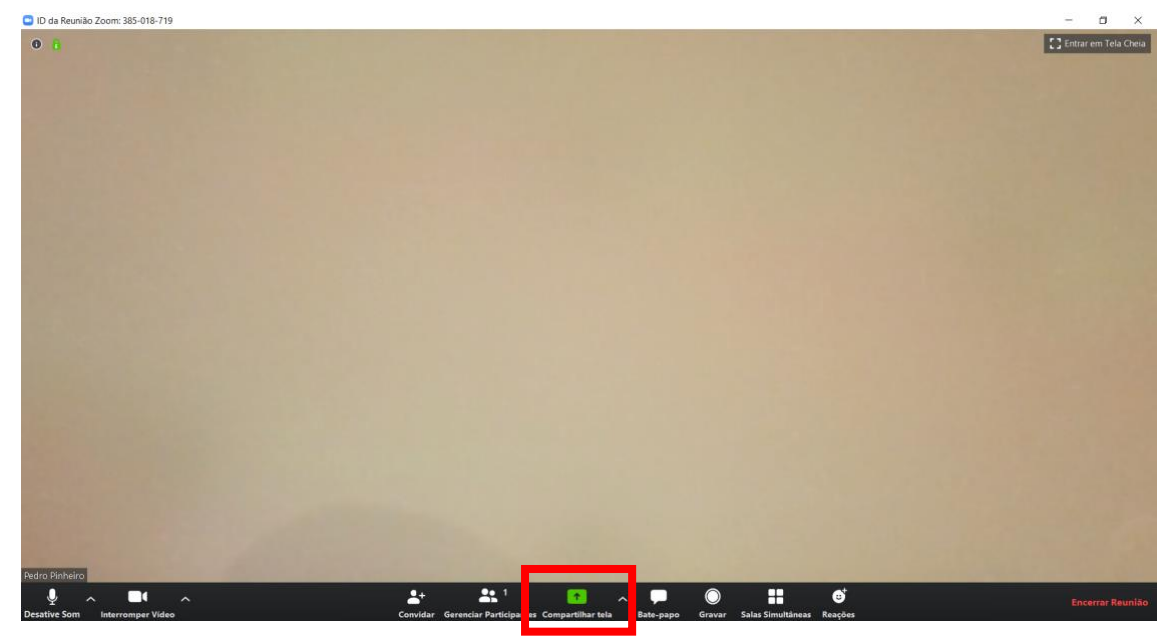

Figura 5 – Ecrã inicial de uma aula

Estão disponíveis na barra a preto da Figura 5, um conjunto de recursos passíveis de serem utilizados, sendo um dos mais importantes o "compartilhar tela", assinalado a vermelho da Figura 5.

Através deste comando é possível permitir aos estudantes a visualização de qualquer ficheiro que tenhamos aberto no nosso computador, nomeadamente *powerpoints*, ficheiros *excel*, *word*, vídeos ou qualquer outro formato.

- Por último, para mais informação sobre a plataforma Zoom, pode consultar <u>https://videoconf-</u>colibri.fccn.pt/doc/tutorials.

Em virtude da sobrecarga que a plataforma tem sofrido têm existido algumas situações, noutras instituições, em que a sessão é interrompida ao fim de 40 minutos, assim para obviar tal situação, recomenda-se que sejam agendadas duas sessões e informados os estudantes que no caso de a sessão terminar aos 40 minutos devem, os mesmos, utilizar o *link* da outra sessão.

Como nota final importa referir este guia de apoio não pretende ser exaustivo, mas sim permitir uma iniciação à utilização da plataforma, tendo o mesmo sido elaborado de forma colaborativa e tendo por base outros documentos já publicados.